## **SOP of Downloading Design Studies**

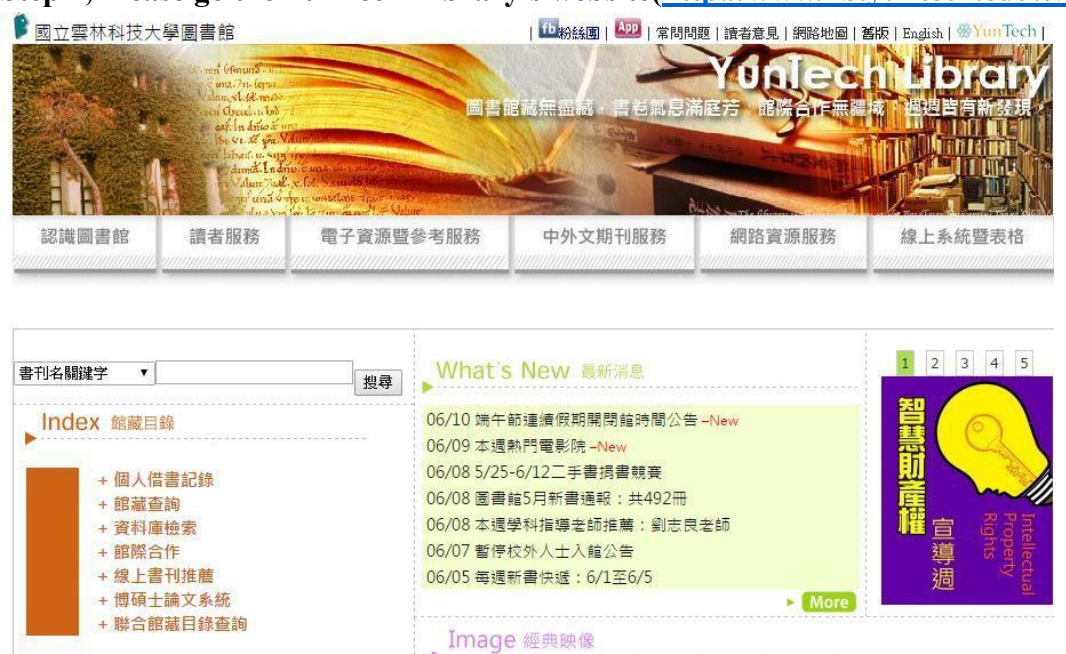

Step 1, Please go the YunTech Library's website(<u>http://www.lib.yuntech.edu.tw</u>)

Step 2: Go to Database search

Step 3: Click on "Electronic Resources"

Step 4: Please login (the same as your single sign-on account)

Step 5 Enter "SDOL" for inquery

Step 7 After clicking on SDOL, enter "Design Studies" for inquery